## Felhasználói Kézikönyv

## Tisztelt Ügyfelünk!

Az alábbi összefoglalóban igyekszünk bemutani a közvetlen közlemények közzétételének támogatására létrejött CK elektronikus kommunikációs felület használatának gyakorlati kérdéseit.

#### Jogszabályi háttér, információ

A cégnyilvánosságról, a bírósági cégeljárásról és a végelszámolásról szóló 2006. évi V. törvény (Ctv.) 20-21. §,

A Cégközlönyben megjelenő közlemények közzétételéről és költségtérítéséről szóló 22/2006. (V.18.) IM rendelet 7-8/A. §

A közzététellel kapcsolatosan további információt kaphat a céginformációs szolgálat honlapján. <u>http://ceginformaciosszolgalat.kormany.hu/cegkozlony</u>

#### Technikai feltételek

A szolgáltatás az alábbi műszaki és technikai feltételek mellett vehető igénybe:

- személyi számítógép,

- internet kapcsolat,

- az alábbi táblázatnak megfelelő böngésző program.

|          | Böngésző          | Verzió |
|----------|-------------------|--------|
| 0        | Google Chrome     | 6.0+   |
|          | Internet Explorer | 9.0+   |
| <b>1</b> | Firefox           | 4.0+   |
|          | Safari            | 5.0+   |
| 0        | Opera             | 11.1+  |

#### <u>Regisztráció</u>

A CK felület használatához regisztráció szükséges, amelyet a képernyő jobb felső sarkában lévő kulcs gombra kattintva, legördülő menüben érhet el Itt a **regisztráló adatait** kell megadni (felszámoló, ügyvéd), nem annak a szervezetnek az adatait, amelyre vonatkozóan majd a közleményt közzéteszik. Abban az esetben egyeznek meg a regisztrálónak és a közleményben feltüntetett cégnek az adatatai, ha a jogszabály lehetőséget ad arra, hogy a cég maga küldje meg a közleményét (így különösen egyszerűsített végelszámolás esetén).

|                                                       |                                                                    |                             | _ 6 🗙                                   |
|-------------------------------------------------------|--------------------------------------------------------------------|-----------------------------|-----------------------------------------|
| + ttp://ckk.cegkozlony.hu/register/                   |                                                                    |                             | ₽-₽0 ☆☆                                 |
| 🔗 KIM intranet 🔗 Cégközlöny - közve 🗴                 |                                                                    |                             |                                         |
| 🙀 🔋 Céginformációs Szolgálat 🖉 Cégközlöny - közvetlen | kö ច Javasolt helyek 🔻 🏉 KIM intranet 🏉 Ellátási Portál 🏉 C        | Inline Céginformáció        |                                         |
| -<br>-<br>- CEGKO                                     | ZLŐNY KÖZVETLEN KÖZLEMENYEK KÖZZÉTÉTELET TÁMOGATÓ INFORMATIKAI REI | IDSZER                      | ۵, *                                    |
| Regisztráció                                          |                                                                    |                             |                                         |
| Általános                                             | Alapadatok                                                         | Ügyfél                      |                                         |
| Felhasználónév*                                       | Vezetéknév*                                                        | Ügyféltípus*                |                                         |
| Próba kft                                             | Próba                                                              | Jogi képviselő              | $\checkmark$                            |
| E-mail*                                               | Keresztnév*                                                        | Cégnév*                     |                                         |
|                                                       | Károly                                                             | Próba kft                   |                                         |
| Jelszó*                                               | Telefon                                                            | Cégjegyzékszám*             |                                         |
| •••••                                                 |                                                                    |                             |                                         |
| Megerősítés*                                          |                                                                    | Cím*                        |                                         |
| •••••                                                 |                                                                    |                             | ×                                       |
|                                                       |                                                                    |                             |                                         |
| Regisztráció                                          |                                                                    |                             |                                         |
|                                                       |                                                                    |                             |                                         |
|                                                       |                                                                    |                             |                                         |
|                                                       |                                                                    |                             |                                         |
|                                                       |                                                                    |                             |                                         |
|                                                       |                                                                    | A szolgáltatás üzemeltetője | a Magyar Közlöny Lap- és Könyvkiadó Kft |
|                                                       |                                                                    |                             | ▲ 📮 🕩 11:25<br>2014.09.12.              |

Amennyiben a mezőnév után \* található, akkor az adat megadása kötelező.

A regisztrációról – a regisztráció során megadott email címére – visszaigazolást kap. Ez az üzenet **egy aktivációs linket tartalmaz**, amire rá kell kattintani a fiók aktiválásához. Kérjük, hogy a levélszemét (spam) mappát is ellenőrizze a levelező rendszerében.

Minta:

,, Tisztelt XY!

A Cégközlöny közvetlen közlemények közzétételét támogató informatikai rendszerben regisztrált. A fiókja visszaigazolásához kérjük látogasson el a következő linkre: <u>http://ckk.cegkozlony.hu/register/confirm/3ux6hjc0caw40gscgg00s0cocwg88o4g4s0ksosc40g44g0wc4</u>.

Üdvözlettel, Közlönykiadó Kft."

A sikeres visszaigazolásról is üzenet fog érkezni.: "Gratulálunk Próba kft, a fiók visszaigazolva."

Ameddig a regisztrációt és a visszaigazolást nem végzi el, a CK felületen ügyet nem tud indítani!

CK felület nyitólapja ( http://ckk.cegkozlony.hu/ )

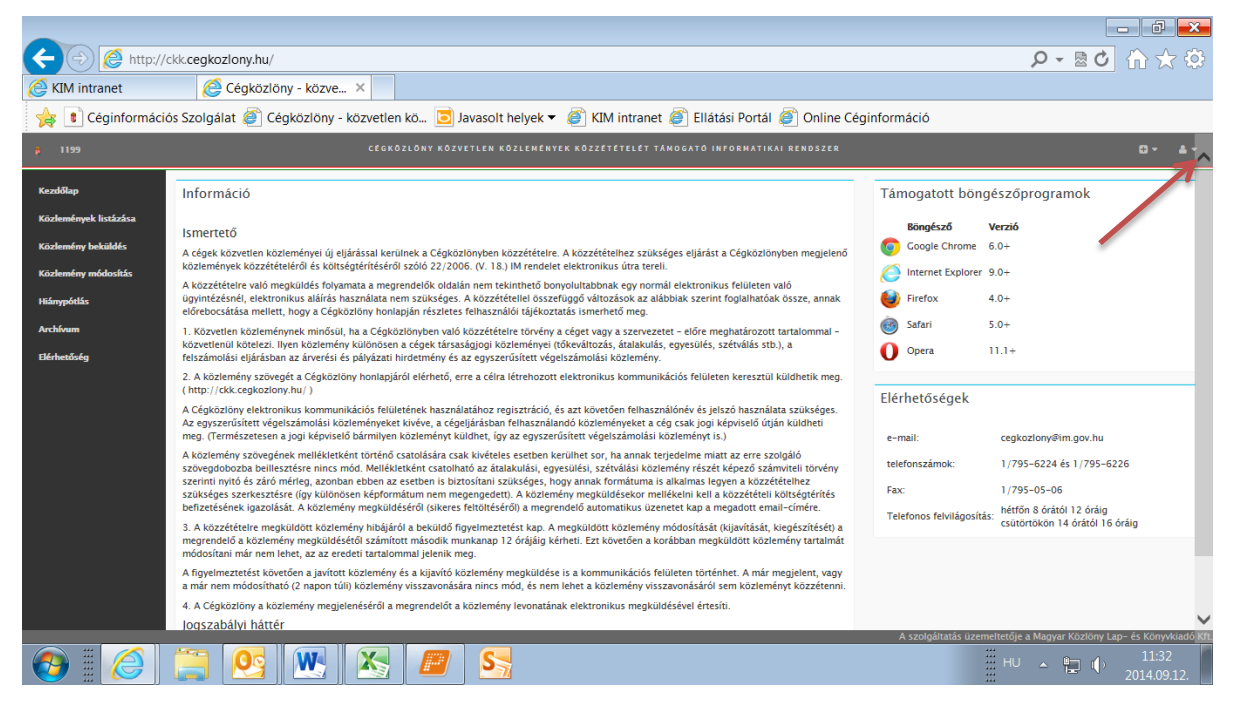

<u>Közlemény beküldése</u>

Belépés után a következő felületet látja:

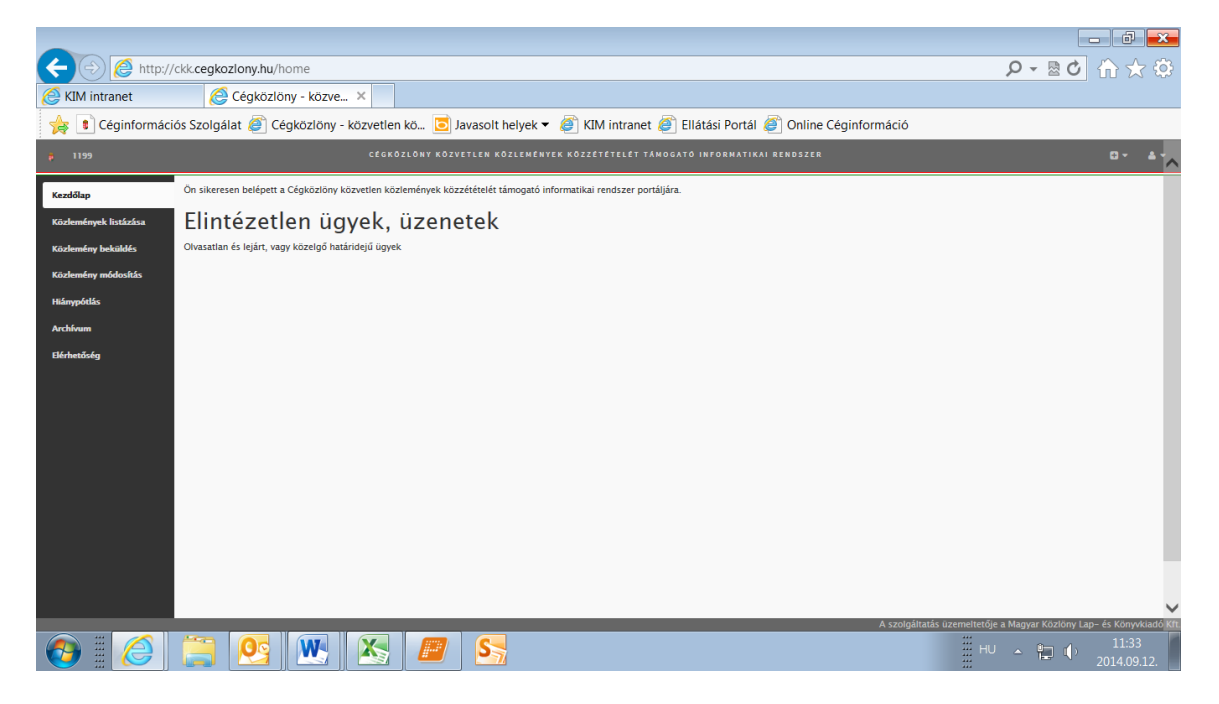

A "közlemények listázásában" minden ügyet láthat, amelyet indított a CK felületen.

A "*közlemény beküldésében*" indíthat új ügyet. Felhívjuk a figyelmét, hogy **amennyiben** CK-szám alatt – sikeresen, vagyis beküldött státusszal – már ügyet indított, minden, az üggyel kapcsolatos további műveletet ezen ügyszám alatt tud csak szabályosan intézni.

A közlemény beküldésével összefüggésben felhívjuk a figyelmét a következőkre:

- Az "üzenet" ablakba a közleményhez kapcsolódó kísérő üzenetet írhatja be.

- A **"közlemény" ablakba** kérjük beilleszteni a közzétenni kért közlemény szövegét. Kérjük, hogy ebbe az ablakba kizárólag a közlemény szövegét illessze, **kísérő** szöveget ne tartalmazzon az ablak.
- Amennyiben átalakulási, egyesülési, szétválási közleményt kér megjelentetni, felhívjuk a figyelmét, hogy a mérlegadatokat is a közleményben kell feltüntetnie (lehetőség szerint táblázatos formában). Tájékoztatjuk, hogy mérleg mellékletként való csatolása csak abban az esetben megengedett, ha annak terjedelme alapján aránytalanul nagy nehézséggel járna a "közlemény" ablakba való beillesztése.
- A mellékletek feltöltését egyesével kell végrehajtani: a) elnevezni a mellékletet ("cím"), b) tallózásra kattintva kiválasztani és beilleszteni a mellékletet a számítógépről, c) "feltöltés"-sel rögzíteni a mellékletet.
- Ha mind az üzenetet, mind a közleményt beillesztette, továbbá, ha szükséges mellékleteket is feltöltötte, a **"beküldés"-sel tudja befejezni a megküldés folyamatát**.
- Felhívjuk a figyelmét, hogyha megszakítja a folyamatot (kilép) vagy nem zárja le a feltöltést a "beküldés"-sel, a közlemény "beadás alatt"-i státuszba kerül, amely nem alkalmas a közzétételi folyamat elindítására!

A "*közlemény módosításában*" a már feltöltött közleményét módosíthatja, hibás/hiányos mellékletet javíthatja/pótolhatja.

A "*hiánypótlás"* menüpont alatt az adminisztrátori és a jogi lektori hibajelzésre tudja a hiányokat pótolni.

Felhívjuk a figyelmét, hogy minden műveletet a "beküldés"-sel tud befejezni. Beküldés elmaradása esetén a művelet "beadás alatt" státuszba kerül, amely nem alkalmas arra, hogy elinduljon, vagy tovább folytatódjon a közzététel folyamata.

|                       |                                                                                              |                                                                                                  |                                                                                                    | — 🗗 🗙                                                       |
|-----------------------|----------------------------------------------------------------------------------------------|--------------------------------------------------------------------------------------------------|----------------------------------------------------------------------------------------------------|-------------------------------------------------------------|
| 🗲 🕞 🙋 http://         | ckk.cegkozlony.hu/ujugy/541/1115                                                             |                                                                                                  |                                                                                                    | ይ - ଛሪ ሰ ☆ ፡፡                                               |
| 🙆 KIM intranet        | 🩋 Cégközlöny - közve 🗙                                                                       |                                                                                                  |                                                                                                    |                                                             |
| 👍 🔋 Céginformáci      | ós Szolgálat ខ Cégközlöny - közvet                                                           | :len kö 🔁 Javasolt helyek 🔻 褌 I                                                                  | (IM intranet 🧃 Ellátási Portál 🍯 Online Céginformáció                                                                                                    |                                                             |
| ji 1186               | CÉ                                                                                           | GKÖZLÖNY KÖZVETLEN KÖZLEMÉNYEK KÖZ                                                               | ZÉTETELÉT TÁMOGATÓ INFORMATIKAI RENDSZER                                                                                                    | 0- 4-                                                       |
| Kezdőlap              | Alapadatok                                                                                   |                                                                                                  |                                                                                                    |                                                             |
| Közlemények listázása | Cégnév *                                                                                     |                                                                                                  | Székhely *                                                                                                    |                                                             |
| Közlemény beküldés    | Próba kft                                                                                    |                                                                                                  |                                                                                                    |                                                             |
| Közlemény módosítás   | Cégjegyzékszám *                                                                             | Adószám                                                                                          | Ūgytípus                                                                                                    |                                                             |
| Hiánypótlás           |                                                                                              |                                                                                                  | EGYSZERŰSÍTETT VÉGELSZÁMOLÁS                                                                                                    | $\checkmark$                                                |
| Archívum              |                                                                                              |                                                                                                  |                                                                                                    |                                                             |
| Elérhetőség           | Figyelem!                                                                                    |                                                                                                  |                                                                                                    |                                                             |
|                       | A 22/2006. (V. 18.) IM rendelet alapján:                                                     |                                                                                                  |                                                                                                    |                                                             |
|                       | 8. § (1) A közleményt az elektronikus felület                                                | erre a célra kialakított részébe kell beilleszteni.                                              | A közlemény szövegének mellékletként történő csatolására – kivéve a (2) bekezdés szerinti e                                                                                                | setet – nincs mód.                                          |
|                       | (2) A közlemény szövege abban az esetben c<br>részét képező számviteli törvény szerinti nyit | satolható mellékletként, ha annak terjedelme m<br>tó és záró mérleg, azonban ebben az esetben is | iatt az (1) bekezdés szerinti beillesztésre nincs mód. Mellékletként csatolható továbbá az áta<br>biztosítani szükséges, hogy annak formátuma alkalmas legyen a közzétételhez szükséges sz | iakulási, egyesülési, szétválási közlemény<br>zerkesztésre. |
|                       |                                                                                              |                                                                                                  |                                                                                                    |                                                             |
|                       | I. Beadvány – Benyújtás                                                                      |                                                                                                  |                                                                                                    |                                                             |
|                       | Üzenet                                                                                       |                                                                                                  | Közlemény                                                                                                    |                                                             |
|                       |                                                                                              | A Stilus - Betűtípus - Mé                                                                        |                                                                                                    | Betűtípus - Mé                                              |
|                       | B I <u>U</u> S ×, ×' <u>I</u> <sub>×</sub> <u>A</u> · ⊠· ⊞                                   |                                                                                                  | ?<br>B I U S ×, ×' I, <u>A</u> - <u>M</u> - <u>≡</u> ≡ ≡ ± ± ± ±                                                                                                    |                                                             |
|                       | Kérjük ide szíveskedjen imi az üzenetet.                                                     |                                                                                                  | Kérjük a közlemény szövegét ide beilleszteni.                                                                                                    |                                                             |
|                       |                                                                                              |                                                                                                  | A szolgáltatás üzemeltet                                                                                                    | ője a Magyar Közlöny Lap- és Könyvkiadó Kft                 |
|                       | 🔚 🙆 📉 🗶                                                                                      | s 🗾 S                                                                                            |                                                                                                    | HU 🔺 🏪 🌓 11:43<br>2014 09 12                                |

| 🗲 🕞 🙋 http://                         | /ckk. <b>cegkozlony.hu</b> /ujugy/541/1115                                    |                                                                      |
|---------------------------------------|-------------------------------------------------------------------------------|----------------------------------------------------------------------|
| KIM intranet                          | Cégközlöny - közve ×                                                          |                                                                      |
| 👍 💿 Céginformác                       | ós Szolgálat 🧃 Cégközlöny - közvetlen kö 互 Javasolt helyek 🔻 🧃 KIM intranet 🌡 | 🗿 Ellátási Portál 🔊 Online Céginformáció                             |
| <b>p</b> 1199                         | CÉGKÖZLÖNY KÖZVETLEN KÖZLEMÉNYEK KÖZZÉTETELÉT TÁNG                            | DGATO INFORMATIKAI RENDSZER 🛛 🖉 🖌 📥                                  |
| Kezdőlap                              | Üzenet                                                                        | Közlemény                                                            |
| Közlemények listázása                 | D R P B X G B B B A + > X Stlus - Betütipus - Mé                              | □ □ □ □ □ × □ 値 値 値 ヘ ル 米 Stlus - Betütipus - Mé                     |
| Közlemény beküldés                    | B I U S X, X <sup>2</sup>   I <sub>x</sub> ≜· ⊠· ⊞ I= ≔ ± ± ≡ Ξ Ξ Ξ Ω ≔ ?     |                                                                      |
| Közlemény módosítás                   | Kárjük ide szíveskedjen írni az üzenetet.                                     | Kérjük a közlemény szövegét ide beilleszteni.                        |
| Hiánypótlás                           |                                                                               |                                                                      |
| Archívum                              |                                                                               |                                                                      |
| Elérhetőség                           |                                                                               |                                                                      |
|                                       |                                                                               |                                                                      |
|                                       | Mellékletek                                                                   | 4                                                                    |
|                                       | Cím befizetés Fizetési bizonylat.docx feltöltve                               |                                                                      |
|                                       | Cím                                                                           |                                                                      |
|                                       | Fáji                                                                          |                                                                      |
|                                       | Tallózás                                                                      |                                                                      |
|                                       | <b>≜</b> Feltöhés                                                             |                                                                      |
|                                       |                                                                               |                                                                      |
|                                       | Beküldés                                                                      | ~                                                                    |
| · · · · · · · · · · · · · · · · · · · |                                                                               | A szolgáltatás üzemeltetője a Magyar Közlöny Lap- és Könyvkiadó Kft. |
|                                       |                                                                               | HU 🔺 📮 🌵 111-45<br>2014.09.12.                                       |

## Beküldött közlemény

| 🗲 🕘 🙋 http://ckk.cegkozlony.hu/ugyek 👂 🖷 🖄 🏠 🔅 |                                         |                       |                                     |                                             |                        |                  |  |
|------------------------------------------------|-----------------------------------------|-----------------------|-------------------------------------|---------------------------------------------|------------------------|------------------|--|
| 🧭 KIM intranet 🧔                               | 🖉 KIM intranet 🛛 🖉 Cégközlöny - közve × |                       |                                     |                                             |                        |                  |  |
| 👍 📵 Céginformációs Szolga                      | álat 🍯 Cégkö                            | izlöny - közvetlen kö | ö 🧧 Javasolt helyek 🔻 🍯 KIM intrane | et 🧉 Ellátási Portál 🧃 Online Céginformáció |                        |                  |  |
| <b>p</b> 1198                                  | CÉ                                      | GKÖZLÖNY KÖZVI        | ETLEN KÖZLEMÉNYEK KÖZZÉTÉTELÉ       | T TÁMOGATÓ INFORMATIKAI RENDSZER            |                        | 0 • <b>4</b> • ^ |  |
| Kezdőlap                                       | Ügyek                                   |                       |                                     |                                             |                        |                  |  |
| Közlemények listázása                          | Sorszám                                 | Ügyszám               | Létrehozás                          | Ügytípus                                    | Cégnév                 | Cégjegyzékszám   |  |
| Közlemény beküldés                             | <b>▼</b> Szűrés                         |                       | Dátumtól Dátumig                    |                                             |                        |                  |  |
| Kozlemeny módositás                            |                                         |                       |                                     |                                             |                        |                  |  |
| Hiánypótlás                                    | 1.                                      | CK541<br>(Beküldött)  | 2014-09-12 11:39:15                 | EGYSZERŰSÍTETT VÉGELSZÁMOLÁS                | Próba kft              | 01 00 10000      |  |
| Archívum                                       |                                         | R                     | -                                   |                                             |                        |                  |  |
| Elérhetőség                                    | 1 találat – C                           | Oldalanként: 10 🗸     | •                                   |                                             |                        | 📥 Letöltés       |  |
|                                                |                                         |                       |                                     |                                             |                        |                  |  |
|                                                |                                         |                       |                                     |                                             |                        |                  |  |
|                                                |                                         |                       |                                     |                                             |                        |                  |  |
|                                                |                                         |                       |                                     |                                             |                        |                  |  |
|                                                |                                         |                       |                                     | ۸                                           |                        |                  |  |
|                                                |                                         |                       |                                     | A szoigaitatas üzemeitet                    | toje a мадуаг ког<br>ш |                  |  |
|                                                |                                         |                       |                                     |                                             | ## HU 2                | 2014.09.12.      |  |

| + (ckk.cegka              | ozlony.hu/ugyek/541                               |                                        |                                     | ר איב איב איב איב איב איב איב איב איב איב |
|---------------------------|---------------------------------------------------|----------------------------------------|-------------------------------------|-------------------------------------------|
| 🤞 KIM intranet 🧔          | Cégközlöny - közve ×                              |                                        |                                     |                                           |
| 👍 🔳 Céginformációs Szolgá | álat 🙋 Cégközlöny - közvetlen kö 互 .              | Javasolt helyek 🔻 🙋 KIM intranet 褌 Ell | átási Portál 🧃 Online Céginformáció |                                           |
| <b>į</b> 1195             | CÉGKÖZLÖNY KÖZVETLEN                              | KÖZLEMÉNYEK KÖZZÉTÉTELÉT TÁMOG         | ATÓ INFORMATIKAI RENDSZER           | 0 - <u>4</u> -                            |
| Kezdőlap                  | Próba kft 🕰 🚛 🚥 🚥 🚥                               |                                        |                                     | Műveletek 🕶                               |
| Közlemények listázása     |                                                   |                                        |                                     |                                           |
| Közlemény beküldés        | Alapadatok                                        |                                        |                                     |                                           |
| Közlemény módosítás       | Ügy tulajdonos                                    |                                        | Kijelölt lektor(ok)                 |                                           |
| 11:6                      | Próba Károly Próba kft 30,000000                  | aling and a fing a char                |                                     |                                           |
| Hianypotias               | Ügyszám                                           | Ügy státusza                           | Kijelölt szerkesztő(k)              |                                           |
| Archívum                  | CK541                                             | Beküldött                              |                                     |                                           |
| Elérhetőség               | <b>Ügy típusa</b><br>EGYSZERŰSÍTETT VÉGELSZÁMOLÁS | 2014–09–12 11:39:15: Beküldött         | Megjelenés                          |                                           |
|                           |                                                   | 1 db B                                 | eadvány                             |                                           |
|                           | 1. Beadvány – Benyújtás <sup>541</sup>            | /1115 2014-09-12 11:39:15              |                                     |                                           |
|                           | Üzenet                                            |                                        | Közlemény                           | agvar Közlöny Lan – ár Könyakiadó Kft     |
| 📀 🛛 🏉                     |                                                   | <b>S</b>                               | A szorganatas üzemeneroje a Ma      | HU • 📮 🌓 11:46<br>2014.09.12.             |

## Közlemény módosítás

A közlemény módosítására – ideértve a visszavonást is – a közlemény beküldésétől számított második munkanap 12 órájáig van lehetőség. (Ha a közlemény addigra már "lektorált" és "szerkesztésre küldött", a módosítás helyett a "*Műveletek*" alatt a "*Hiánypótlás*"-sal tud változtatni a közleményen.) A téves megjelenések elkerülése érdekében kérjük, hogy az üzenet ablakban adjon tájékoztatást arról, hogy miért módosít a közleményen, illetve, hogy a módosítás a mellékleteket vagy a közlemény szövegét érinti-e.

A közlemény módosítása funkciót kell választani akkor is, ha az első – sikeres – beküldés után észleli, hogy például egy melléklet benyújtására nem került sor. Felhívjuk a figyelmét, hogy a közlemény módosításakor nem csak a módosítandó elemet kell beküldenie, hanem a teljes beküldési folyamatot kell ismét lefolytatnia. Ellenkező esetben nőhet annak az esélye, hogy nem a kért közlemény vagy mellékletként megküldött adat kerül közzétételre.

| 🗲 🔿 🙋 http://         | /ckk.ccgkozlony.hu/kozimod/541/1117 🖉 🗘 🔅                                                                             |
|-----------------------|----------------------------------------------------------------------------------------------------|
| 🙆 KIM intranet        | 🙆 Cégközlöny - közve 🗙                                                                                                |
| 👍 🔋 Céginformáci      | iós Szolgálat 🥘 Cégközlöny - közvetlen kö 迃 Javasolt helyek 🔻 🧃 KIM intranet 顲 Ellátási Portál 🍘 Online Céginformáció |
| <b>p</b> 1196         | CEGKÖZLÖNY KÖZVETLEN KÖZLEMÉNYEK KÖZZETÉTELÉT TÁMOGATÓ INFORMATIKAI RENDSZER 🛛 🛱 🗸 🛔 🗸                                |
| Kezdőlap              | 2. Beadvány – Közlemény módosítás                                                                                     |
| Közlemények listázása | Uzenet Közlemény                                                                                                    |
| Közlemény beküldés    |                                                                                                    |
| Közlemény módosítás   |                                                                                                    |
| Hiánypótlás           | Ide artiveakedjen tizenstet inzi.                                                                                     |
| Archívum              |                                                                                                    |
| Elérhetőség           |                                                                                                    |
|                       |                                                                                                    |
|                       | ۵ ۲۵۵۶ و ۲۵۵۶ و ۲۵۵۶ و ۲۵۵۶ و ۲۵۵۶ و ۲۵۵۶ و ۲۵۵۶ و ۲۵۵۶ و ۲۵۵۶ و ۲۵۵۶ و ۲۵۵۶ و ۲۵۵۶ و ۲۵۵۶ و ۲۵۵۶ و ۲۵۵۶ و ۲۵         |
|                       | Mellédetek                                                                                                    |
|                       | Cím befizetés Fizetési bizonylat.docx feltőltve                                                                       |
|                       | Cfm                                                                                                    |
|                       | Fáji                                                                                                    |
|                       | Tallózás…                                                                                                    |
|                       | <b>≜</b> Febilitis                                                                                                    |
|                       |                                                                                                    |
|                       | A szolgátatás üzemeltetője a Magyar Kozlóny Lap- és Könykkadó K                                                       |
|                       | 📜 🧟 🐘 📓 🦉 Sz                                                                                                    |

Módosított közlemény esetében a státusz adatoknál két beküldési státuszt fog látni.

| + A ttp://ckk.cegk        | ozlony.hu/ugyek/541                   |                                                                  |                                     | ይ-ଛዕ ĥ☆፡፡                 |
|---------------------------|---------------------------------------|------------------------------------------------------------------|-------------------------------------|---------------------------|
| 😸 KIM intranet 🤞          | Cégközlöny - közve 🗙                  |                                                                  |                                     |                           |
| 🖕 🔋 Céginformációs Szolga | álat ខ Cégközlöny - közvetlen kö 🖻    | Javasolt helyek 🔻 🍯 KIM intranet 🍯 El                            | átási Portál 🕘 Online Céginformáció |                           |
| <b>į</b> 1199             | CÉGKÖZLÖNY KÖZVETLEN                  | KÖZLEMÉNYEK KÖZZÉTÉTELÉT TÁMO                                    | SATÓ INFORMATIKAI RENDSZER          | □ · ▲ · ∧                 |
| Kezdőlap                  | Próba kft (Eg. 21 22 1925)            |                                                                  |                                     | Műveletek 👻               |
| Közlemények listázása     |                                       |                                                                  |                                     |                           |
| Közlemény beküldés        | Alapadatok                            |                                                                  |                                     |                           |
| Közlemény módosítás       | Ügy tulajdonos                        |                                                                  | Kijelölt lektor(ok)                 |                           |
|                           | Próba Károly Próba kft 2010220143     |                                                                  |                                     |                           |
| Hianypótlas               | Ügyszám                               | Ügy státusza                                                     | Kijelölt szerkesztő(k)              |                           |
| Archívum                  | CK541                                 | Beküldött                                                        | -                                   |                           |
| Elérhetőség               |                                       | 2014-09-12 11:46:09: Beküldött<br>2014-09-12 11:39:15: Beküldött | Megjelenés                          |                           |
|                           | Ügy típusa                            | 2011 05 12 11.55.15. Bekaldok                                    |                                     |                           |
|                           | EGYSZERŰSÍTETT VÉGELSZÁMOLÁS          |                                                                  |                                     |                           |
|                           |                                       |                                                                  |                                     |                           |
|                           |                                       | 2 db B                                                           | eadvány                             |                           |
|                           | 1. Beadvány – Benyújtás <sup>54</sup> | 1/1115 2014-09-12 11:39:15                                       |                                     |                           |
|                           |                                       |                                                                  | A                                   |                           |
|                           |                                       | <u>S</u>                                                         | A szorgaitatas uzemeltetője a Ma    | HU • 11:51<br>2014.09.12. |

### Adminisztrátori hibajelzés, Hiánypótlás

Sikeres beküldés után – a közlemény tartalmi vizsgálata előtt – a közzétételi kérelem **formai** vizsgálatára kerül sor.

Amennyiben hibát, hiányosságot észlel a Lektorátus, **adminisztrátori hibajelzés** kerül megküldésre. Jelenleg az adminisztrátori hibajelzésről az informatikai rendszer még nem küld üzenetet, így kérjük, hogy a közlemény beküldését követően **kísérje figyelemmel a CK ügy** 

**státuszát a kommunikációs felületen**. Az adott ügy státusza a "közlemények listázása" alatt is az ügy aktájának megnyitása nélkül is ellenőrizhető.

Az adminisztrátor hibajelzésére történő módosítást az adott ügyön belül, a képernyő jobb felső sarkában lévő "*műveletek"* kiválasztásával a "*hiánypótlás"*-ra kattintással teljesíthető.

Az ügy státuszait az informatikai felület egymás alá épülően mutatja (vagyis lefele kell görgetni a képernyőt), és legalsó ablakként jelenik meg az "*X. Beadvány – Hiánypótlás"*. Itt is úgy kell eljárni, mint a beküldésnél, vagyis kérjük, hogy mind a közleményt, mind a mellékleteket ismét töltse fel és küldje be.

Az adminisztratív ellenőrzés után kerül sor a közlemény tartalmi ellenőrzésére. Ha a közlemény tartalmi vagy jogi szempontból hibás, hiánypótlási felhívás kerül megküldésre. A hiánypótlási felhívás tényéről a regisztráció során megadott email címre értesítést kap. (Hiánypótlási üzenetet kap akkor is, ha jogszabályi előírás hiányában nincs helye közzétételnek.)

Minta:

,, Tisztelt XY!

Ezúton értesítjük, hogy a CK541 ügyszámú közleményéhez hiánypótlási felhívás érkezett.

Tájékoztatjuk, hogy a hiánypótlás, figyelmeztetés tartalmát a <u>http://ckk.cegkozlony.hu</u> honlapon a közlemény adatai között ismerheti meg, és itt is tehet eleget a hiánypótlásban foglaltaknak.

A Cégközlönyben megjelenő közlemények közzétételéről és költségtérítéséről szóló 22/2006. (V. 18.) IM rendelet 8/A. § (2) bekezdése alapján:

(2) A közlemény – tartalmi vagy technikai – hibájáról a megrendelő figyelmeztetést kap. Amennyiben a megrendelő a hiánypótlási felhívásnak 8 napon belül nem tesz eleget vagy csak részben tesz eleget, a közlemény további felhívás nélkül a megküldött vagy részben javított tartalommal és "A cég a közleményt figyelmeztetés ellenére jelentette meg" megjegyzéssel kerül közzétételre.

Üdvözlettel,

Közlönykiadó Kft."

A hiánypótlásnak kizárólag a CK felületen tud eleget tenni, az adminisztrátori hibajelzés esetén leírt módon. Felhívjuk tehát a figyelmét, hogy a hiánypótlást mindig az adott CK ügyön belül végezze el (CK ügy megnyitása, Műveletek, Hiánypótlás, javított közlemény és mellékletek, Beküldés)

<u>Kérjük, hogy minden esetben ellenőrizze a beküldés után – a megadott email címre –</u> érkező üzenetben a feltöltött közlemény szövegét, hogy az megfelelő-e.

Kérjük továbbá, hogy kövesse figyelemmel az ügy állását a kommunikációs felületen, mert 22/2006. IM rendelet 8/A. § (2) bekezdése értelmében a Cégközlöny jogosult az "visszavont" státuszba helyezni a közleményt, ha az ügyfél a hiánypótlási felhívásra 8 napon belül nem reagál.

| 🗲 🕞 🙋 http://d                     | ckk. <b>cegkozla</b>                                          | ony.hu/ugyek                             |                |                 |                                                         | <del>،</del> ک               | <b>⊵C</b> ⊕ ☆ ↔                           |
|------------------------------------|---------------------------------------------------------------|------------------------------------------|----------------|-----------------|---------------------------------------------------------|------------------------------|-------------------------------------------|
| KIM intranet                       | 🙆 KIM intranet 🖉 Cégszolgálat Online C 🌾 Cégközlöny - közve 🗴 |                                          |                |                 |                                                         |                              |                                           |
| 👍 🔋 Céginformáció                  | ós Szolgálat                                                  | Cégközlöny - közvetlen                   | kö 🔁 Javas     | olt helyek 🔻 🧔  | 🖞 KIM intranet 🖉 Ellátási Portál ខ Online Céginformáció |                              |                                           |
| <b>p</b> 1199                      |                                                               | CÊGKÔZ                                   | LÖNY KÖZVETLE  | N KÖZLEMÉNYEK K | ÖZZÉTÉTELÉT TÁMOGATÓ INFORMATIKAI RENDSZER              |                              | D* 4*                                     |
| Kezdőlap                           | Ügyek                                                         |                                          |                |                 |                                                         |                              |                                           |
| Közlemények listázása              | Sorszám                                                       | Ügyszám                                  | Létrehozás     |                 | Ügytípus                                                | Cégnév                       | Cégjegyzékszám                            |
| Közlemény beküldés                 | <b>▼</b> Szűrés                                               |                                          | Dátumtól       | Dátumig         | V                                                       |                              |                                           |
| Közlemény módosítás<br>Hiánypótlás | 1.                                                            | CK541 (Hiánypótlásról<br>visszaérkezett) | 2014-09-12 11: | 39:15           | EGYSZERŰSÍTETT VÉGELSZÁMOLÁS                            | Próba kft                    | _                                         |
| Archivum                           | 2.                                                            | CK548 (Adminisztrátori hibajelzés)       | 2014-09-12 12: | 58:21           | ALAPTŐKE LESZÁLLÍTÁS                                    | Próba2 kft                   | 01-03-433037                              |
| Elérhetőség                        | 2 találat - O                                                 | Idalanként: 10 🗸                         |                |                 |                                                         |                              | ▲ Letohés                                 |
|                                    |                                                               |                                          |                |                 |                                                         |                              |                                           |
|                                    |                                                               |                                          |                |                 |                                                         |                              |                                           |
|                                    |                                                               |                                          |                |                 |                                                         |                              |                                           |
|                                    |                                                               |                                          |                |                 |                                                         |                              |                                           |
|                                    |                                                               |                                          |                |                 |                                                         |                              |                                           |
|                                    |                                                               |                                          |                |                 |                                                         |                              |                                           |
|                                    |                                                               |                                          |                |                 |                                                         |                              |                                           |
|                                    |                                                               |                                          |                |                 |                                                         |                              | ~                                         |
|                                    | <b>AND</b> 4                                                  |                                          |                |                 | A szolgált                                              | atás üzemeltetője a Magyar I | Közlöny Lap- és Könyvkiadó Kft.<br>1 2:08 |
|                                    |                                                               | 🕙 💌 🖄                                    |                |                 |                                                         |                              | 2014.09.12.                               |

| -                                         |                                                               |                         |                                      |                                          |                   |                             |  |
|-------------------------------------------|---------------------------------------------------------------|-------------------------|--------------------------------------|------------------------------------------|-------------------|-----------------------------|--|
| (C) (C) http://ckk.cegk                   | ozlony.hu/hiany                                               | potlas                  |                                      |                                          | Q                 | - 20 合 ☆ 袋                  |  |
| 🖉 KIM intranet 🛛 👔                        | 🖉 KIM intranet 🖉 Cégszolgálat Online C 🖉 Cégközlőny - közve 🗴 |                         |                                      |                                          |                   |                             |  |
| 👍 🔋 Céginformációs Szolg                  | jálat 🏉 Cégkö                                                 | zlöny - közvetlen kö [  | 🗾 Javasolt helyek 👻 🍘 KIM intranet 🌡 | 🗿 Ellátási Portál 🍘 Online Céginformáció |                   |                             |  |
| ji 1197                                   | CÉ                                                            | GKÖZLÖNY KÖZVETLE       | N KÖZLEMÉNYEK KÖZZÉTÉTELÉT T.        | ÁMOGATŐ INFORMATIKAI RENDSZER            |                   | <b>□</b>                    |  |
| Kezdőlap                                  | Ügyek                                                         |                         |                                      |                                          |                   |                             |  |
| Közlemények listázása                     | Sorszám                                                       | Ügyszám                 | Létrehozás                           | Ūgytípus                                 | Cégnév            | Cégjegyzékszám              |  |
| Közlemény beküldés<br>Közlemény módosítás | <b>▼</b> Szűrés                                               |                         | Dátumtól Dátumig                     |                                          |                   |                             |  |
| Hiánypótlás                               | 1.                                                            | CK541<br>(Hiánypótlásra | 2014-09-12 11:39:15                  | EGYSZERŰSÍTETT VÉGELSZÁMOLÁS             | Próba kft         |                             |  |
| Archívum                                  |                                                               | küldött)                |                                      |                                          |                   |                             |  |
| Elérhetőség                               | 1 találat – C                                                 | Oldalanként: 10 🗸       |                                      |                                          |                   | 📥 Letöltés                  |  |
|                                           |                                                               |                         |                                      |                                          |                   |                             |  |
|                                           |                                                               |                         |                                      |                                          |                   |                             |  |
|                                           |                                                               |                         |                                      |                                          |                   |                             |  |
|                                           |                                                               |                         |                                      |                                          |                   |                             |  |
| http://ckk.cegkozlony.hu/hianyp           | ootlas                                                        |                         |                                      | A szolgáltatás üzemeltet                 | ője a Magyar Közl | öny Lap- és Könyvkiadó Kft. |  |
|                                           | 03                                                            | N: 📉 🖉                  |                                      |                                          | HU 🔺              | . 🍋 🕕 12:47<br>2014.09.12.  |  |

| -                                     |                                           |                                                                                                    |                                      |                                                                               |
|---------------------------------------|-------------------------------------------|----------------------------------------------------------------------------------------------------|--------------------------------------|-------------------------------------------------------------------------------|
| 🧲 🗇 🙋 http                            | c//ckk.cegkozlony.hu/ugyek/548            |                                                                                                    |                                      | ● - ■ 0 合 会 役                                                                 |
| KIM intranet                          | Cégszolgálat Onlin                        | e C 🧭 Cégközlöny - közve 🗴                                                                                      |                                      |                                                                               |
| 👍 🔋 Céginforma                        | ációs Szolgálat 🍘 Cégközlöny              | - közvetlen kö 💽 Javasolt helyek 👻 🍘 KIM intranet 🌡                                                             | 🗿 Ellátási Portál 🧟 Online Céginform | náció                                                                         |
| ¥ 1198                                |                                           | CEGKÖZLÖNY KÖZVETLEN KÖZLEMÉNYEK KÖZZETÉTELET TÁM                                                               | DGATŌ INFORMATIKAI RENOSZER          | 0· 4·                                                                         |
| Kezdőlap                              | Próba2 kft (                              | ### #                                                                                                    |                                      | Műveletek •                                                                   |
| Közlemények listázása                 | Alapadatok                                |                                                                                                    |                                      | Hiánypótlás                                                                   |
| Közlemény beküldés                    | Ūgy tulajdonos                            |                                                                                                    | Kijelölt lektor(ok)                  |                                                                               |
| Hiánypótlás                           | Próba Károly Próba kř                     |                                                                                                    |                                      |                                                                               |
| Archivum                              | Ügyszám                                   | Úgy státusza                                                                                                    | Kijelölt szerkesztő(k)               |                                                                               |
| Elérhetőség                           | CK548                                     | Adminisztrátori hibajelzés<br>2014–09–12 13:01:09: Adminisztrátori hibajelzés<br>2014–09–12 12:58:21: Beküldött | Megjelenés                           |                                                                               |
|                                       | <b>Úgy típusa</b><br>ALAPTÓKE LESZÁLLÍTÁS |                                                                                                    |                                      |                                                                               |
|                                       |                                           | 1 db                                                                                                    | Beadvány                             |                                                                               |
|                                       | 1. Beadvány – Benyújtás                   | 548/1124 2014-09-12 12:58:21                                                                                    |                                      |                                                                               |
|                                       | Üzenet                                    |                                                                                                    | Közlemény                            |                                                                               |
|                                       |                                           | R R + + X Star - Decision - We -                                                                                |                                      | A X Isla - Bridges - W                                                        |
|                                       | 8 I N & ×, ×   I. A                       | · 🖾 · 🛗 # # # # # # # # # # # # # # # # # #                                                                     | B I U 6 x, x' I, A. B.               | 1 II 4 4 1 2 2 2 3 0 4 ?                                                      |
|                                       | Ide an üzenet                             |                                                                                                    | Ide a közlemény                      |                                                                               |
|                                       |                                           |                                                                                                    |                                      | ~                                                                             |
| · · · · · · · · · · · · · · · · · · · |                                           |                                                                                                    |                                      | A szolgáltatás üzemeltetője a Magyar Közlöny Lap- és Könyvkiadó ktr.<br>13:09 |
|                                       |                                           |                                                                                                    |                                      | HU ~ 🔁 🌵 2014.09.12.                                                          |

| Certe (a) (a) http://ckk.cegkoziony.hu/hianypotlas/541                                                                                                    | ₽-20 俞☆戀                                                     |
|----------------------------------------------------------------------------------------------------|--------------------------------------------------------------|
| 🙆 KIM intranet 🖉 Cégszolgálat Online C 🔮 Cégközlöny - közve 🗙                                                                                                    |                                                              |
| 🖕 🔋 Céginformációs Szolgálat 🕘 Cégközlöny - közvetlen kö 😇 Javasolt helyek 🔻 🥘 KIM intranet 🎒 Ellátási Portál 🎒 Online Céginformáció                                                                                                    |                                                              |
| 🖌 1196 CEGKÖZLÖNY KÖZVETLEN KÖZLEMENYEK KÖZZETÉTELET TÄNDGATÖ INFORMATIKAI RENDSZER                                                                                                    | 0- A-                                                        |
| Kondologie 3. Beadvány – Hiánypótlás   Kondenský betäldé: Doment (1000)   Kondenský betäldé: Doment (1000)   Kondenský betäldé: Doment (1000)   Kondenský betäldé: Doment (1000)   Kondenský betäldé: Doment (1000)   Kondenský betäldé: Doment (1000)   Kondenský Doment (1000)   B / U S × × / To D m (2000) Doment (1000)   B / U S × × / To D m (2000) Doment (1000) <td< td=""><td>Betilps - Mi<br/>2 2 2 2 2</td></td<> | Betilps - Mi<br>2 2 2 2 2                                    |
| A soojalaats uzemetetej                                                                                                    | ie a Magyar Közlöny Lap- és Könyvkiadó Kft.<br>J 🔺 🏪 🌓 12:55 |

#### <u>Státusz</u>

Az adott CK ügy státuszát figyelemmel tudja kísérni. A közlemények listázásában az ügyszám alatt megjelenik az adott ügy aktuális státusza, az ügy megnyitása esetén pedig valamennyi státuszváltozást le tudja ellenőrizni.

# Felhívjuk a figyelmét, hogy nem kap üzenetet arról, mikor jelenik meg a közlemény, mert e tényt is az ügy adatai között találja meg.

Beküldést követően – hiánypótlást nem igénylő esetben – az adott ügy *"lektorált"*, *"szerkesztésre küldött"*, *"szerkesztőre kiszignál"* és *"megjelent"* státuszokat kap. Ha az ügy státusza már "megjelent", az **ügy alapadatai között feltüntetésre kerül a várható megjelenési időpont is**. (Vagyis a megjelent státusz napja és a tényleges közzététel időpontja nem egyező időpont.)

| ← → 🏉 http://ck                                                                                                    | k.cegkozlony.hu/ugy/541                                                          |                                                                                                    |                         | ହ - ଛ୯ ଲି ☆ ଊ  |
|----------------------------------------------------------------------------------------------------|----------------------------------------------------------------------------------|----------------------------------------------------------------------------------------------------|-------------------------|----------------|
| KIM intranet                                                                                                    | 🧉 Cégszolgálat Online C 🙋 Cég                                                    | jközlöny - közve 🗙                                                                                                    |                         |                |
| 🖕 🔋 Céginformációs Szolgálat 🦉 Cégközlöny - közvetlen kö 📴 Javasolt helyek 🔻 🖉 KIM intranet 🖉 Ellátási Portál 🦉 Online Céginformáció |                                                                                  |                                                                                                    |                         |                |
|                                                                                                    |                                                                                  |                                                                                                    |                         | 0- 4- <u>-</u> |
| Kezdőlap                                                                                                    | Próba kft (                                                                      |                                                                                                    |                         | Műveletek 👻    |
| Közlemények listázása                                                                                                    |                                                                                  |                                                                                                    |                         |                |
| Közlemény beküldés                                                                                                    | Alapadatok                                                                       |                                                                                                    |                         |                |
| Közlemény módosítás                                                                                                    | Ügy tulajdonos                                                                   |                                                                                                    | Kijelölt lektor(ok)     |                |
| Hiánypótlás                                                                                                    | Próba Károly Próba kft                                                           |                                                                                                    | Győri Enikő             |                |
| Archívum                                                                                                    | Ügyszám                                                                          | Ügy státusza                                                                                                    | Kijelölt szerkesztő(k)  |                |
| Elérhetőség                                                                                                    | CK541                                                                            | Hiampoötäsröl visszaérkezett<br>2014–09–12 12:51:40: Hiámpófiásról visszaérkezett<br>2014–09–12 12:51:40: Hiámpófiásra küldött<br>2014–09–12 11:59:57: Lektorra kiszignált<br>2014–09–12 11:59:53: Adminiszrtátori ellenőrzés<br>2014–09–12 11:59:59: Beküldött<br>2014–09–12 11:39:15: Beküldött | Megjelenés              |                |
|                                                                                                    | Ügy típusa                                                                       |                                                                                                    |                         |                |
|                                                                                                    | EGYSZERŰSÍTETT VÉGELSZÁMOLÁS                                                     |                                                                                                    |                         |                |
|                                                                                                    | 3 db Beadvány<br>1. Beadvány – Benyújtás <sup>541/1115 2014-09-12 11:39:15</sup> |                                                                                                    |                         |                |
|                                                                                                    |                                                                                  |                                                                                                    |                         |                |
|                                                                                                    | Üzenet                                                                           |                                                                                                    | Közlemény               |                |
|                                                                                                    |                                                                                  | \$ Sthus - Betüfipus - Μ6                                                                                                    |                         | Betitipus → Mé |
|                                                                                                    |                                                                                  |                                                                                                    | A szolgáltatás üzemelte | HU 12:57       |